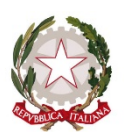

Ministero dell'Istruzione, dell'Università e della Ricerca Istituto Comprensivo "Bozzini – Fasani" – Lucera (FG)

# Come procedere al pagamento con PAGOPA

Accedendo al sito della scuola http://www.ic-bozzinifasani-lucera.net/ e cliccando sul banner laterale

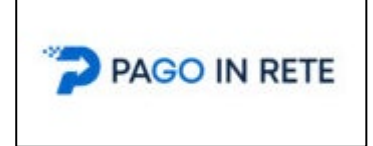

si accede alla pagina Pago in rete dell'Istituto dove si informa l'obbligo della piattaforma Pago Pa per erogare i servizi di pagamento verso la Pubblica Amministrazione.

Cliccando sul pulsante "CLICCA QUI PER PAGARE", come sotto illustrato,

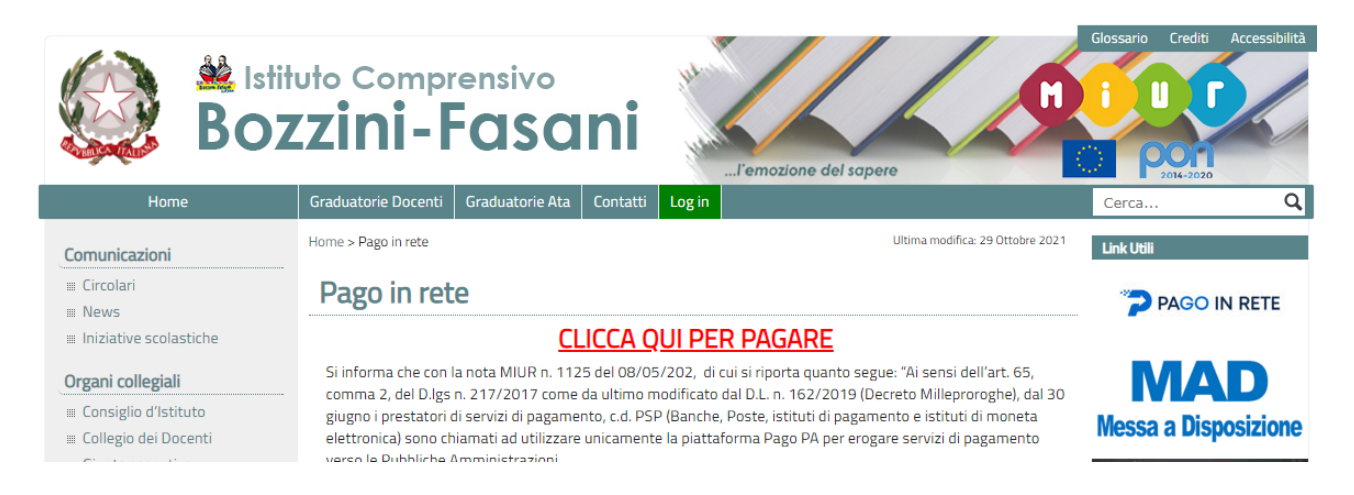

si aprirà la pagina del Ministero dell'Istruzione "PAGO IN RETE". In alto a destra, cliccando sul pulsante "<u>ACCEDI</u>".

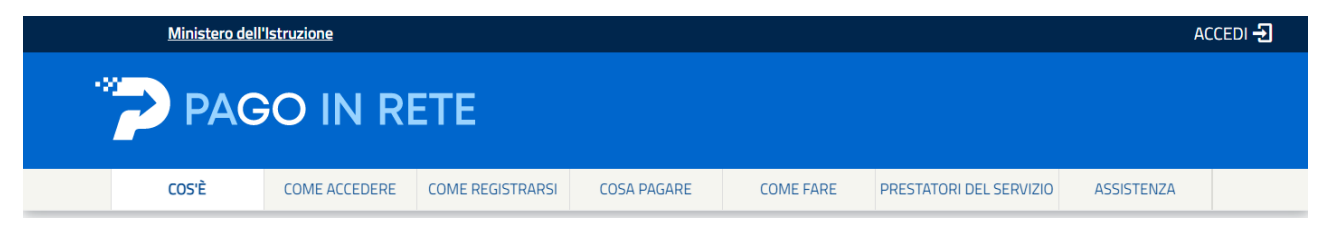

Effettuare il "LOGIN" entrando con:

- Entra con SPID
- Entra con CIE

| Regole di accesso dal 01/10/2021 |                               |  |  |  |
|----------------------------------|-------------------------------|--|--|--|
| Username:                        | Campo "Username" obbligatorio |  |  |  |
| Inserisci il tuo username        |                               |  |  |  |
| Password:                        | Campo "Password" obbligatorio |  |  |  |
| Inserisci la password            |                               |  |  |  |
|                                  | ENTRA                         |  |  |  |
|                                  | OPPURE                        |  |  |  |
| Entra con SPID                   | Approfondisci SPID            |  |  |  |
| Entra con CIE                    | Approfondisci CIE             |  |  |  |
| Login with elDAS                 | Learn more about eIDAS        |  |  |  |

Dopo aver effettuato l'accesso, alla voce "TERMINI E CONDIZIONI", cliccare sul pulsante "accetto" e succesivamente su "INVIA".

| Ministero dell'Istruzione |                                                                                                    | COGNOME E NOME |
|---------------------------|----------------------------------------------------------------------------------------------------|----------------|
| PAGO IN RI                | TE                                                                                                    |                |
| COS'È COME ACCEDERE       | COSA PAGARE COME FARE PRESTATORI DEL SERVIZIO                                                                                                    | ASSISTENZA     |
| Acc<br>Prim<br>cons       | A di poter utilizzare Pago In Rete necessario leggere l'informativa e fornire il<br>enso all'abilitazione del servizio di pagamento.<br>Informativa sul trattamento dei dati ai sensi dell'art. 13<br>Regolamento UE 679/2016 (Pago In Rete)<br>(Agid), in qualità di gestore del nodo dei pagamenti della Pubblica<br>Amministrazione (PagoPA), e ai Prestatori di Servizi di Pagamento<br>(PSP) per l'esecuzione della transazione di pagamento. Agid e PSP<br>sono autonomamente responsabili del trattamento effettuato.<br>Responsabile per la protezione dei dati<br>Il Responsabile per la protezione dei dati personali del Ministero<br>dell'Istruzione è stato individuato con D.M. 54 del 3 luglio 2020 nella<br>Dott.ssa Antonietta D'Amato - Dirigente presso Uffici di diretta<br>collaborazione del Ministro. Email: rpd@istruzione.it. |                |
|                           | iermini e condizioni:<br>o letto l'informativa e presto il consenso al trattamento dei miei dati personali per le finalità di<br>ai sopra.<br>O Accetto                                                                                                    |                |
|                           | INVIA                                                                                                    |                |

Nella finestra seguente, cliccare sul link "<u>VAI A PAGO IN RETE – SCUOLE</u>", come evidenziato nel rettangolo bordato di ROSSO.

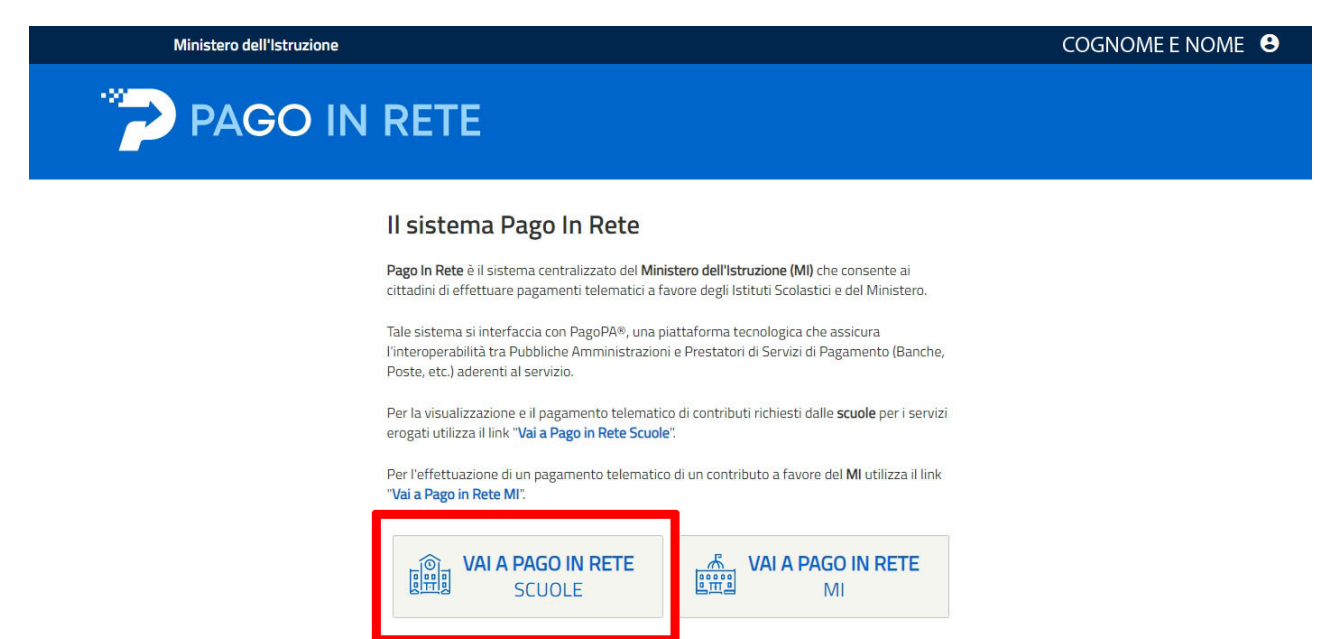

#### Cliccare sulla voce "VERSAMENTI VOLONTARI".

| *?                                      | PAGO IN RE                                                                                                    | ТЕ                                                                                                    |                                         |
|-----------------------------------------|----------------------------------------------------------------------------------------------------|----------------------------------------------------------------------------------------------------|-----------------------------------------|
| Home                                    | Versamenti volontari                                                                                               | Visualizza pagamenti Gestione consensi Richiedi assistenza                                                                                                    | COGNOME E NOME<br>Area riservata   Esci |
| Hor<br>Il sistem<br>contribu<br>anche e | <b>TTC</b><br>a <b>Pago In Rete</b> consente la<br>ti scolastici, emessi dalle seg<br>seguire versamenti volontari | visualizzazione e il pagamento degli avvisi telematici, relativi a tasse e<br>reterie scolastiche per gli alunni frequentanti. Con Pago In Rete è possibile<br>a favore degli istituti scolastici. |                                         |

Nella finestra "RICERCA SCUOLA" riportare il codice meccanografico della scuola BOZZINI – FASANI, così come riportato nel riquadro in rosso e successivamente cliccare sul pulsante "CERCA".

| PAGO IN RETE                                                                                                    |                                                                                                    |                                         |
|----------------------------------------------------------------------------------------------------|----------------------------------------------------------------------------------------------------|-----------------------------------------|
| Home Versamenti volontari Visualizza pagamenti Gestion                                                                                                    | ne consensi Richiedi assistenza                                                                                                    | COGNOME E NOME<br>Area riservata   Esci |
| Versamenti volontari - ricerca scuola<br>In questa pagina puoi ricercare una scuola aderente a PagoPA per visualizzare i versamenti es<br>Ricerca scuola sul territorio<br>Regione<br>Seleziona | eguibili con il servizio Pago In Rete e procedere al pagament<br>Ricerca per codice<br>Codice meccanografico<br>FGIC842006<br>Cerca | to telematico.                          |

Nell'elenco scuole, comparirà la scuola "I.C. BOZZINI – FASANI" con il relativo pulsante "AZIONI".

| Ricerca scuola sul territorio | Ricerca per codice    |
|-------------------------------|-----------------------|
| Regione                       | Codice meccanografico |
| Seleziona 🗢                   | FGIC842006            |
|                               | Cerca                 |

## Elenco scuole

Lista delle scuole aderenti a pagoPA per le quali è possibile effettuare un versamento telematico con il servizio Pago In Rete

| CODICE MECCANOGRAFICO | ¢ | DENOMINAZIONE SCUOLA 🔶  | INDIRIZZO 🔶                | AZ | ZIONI |  |
|-----------------------|---|-------------------------|----------------------------|----|-------|--|
| FGIC842006            |   | I.C. "BOZZINI - FASANI" | VIA RAFFAELLO, LUCERA (FG) | (  | ۹     |  |
| Cancella Chiudi       |   |                         |                            |    |       |  |

Pagine 1

Nella Lista versamenti eseguibili, cliccare sul pulsante azioni, relativo all'assicurazione alunni + erogazione liberale – A.S. 2021/2022, come sotto illustrato.

## Lista versamenti eseguibili

| ANNO SCOLA STICO 🔶 | CAUSALE 🔶                                                   | BENEFICIARIO                  | DATA SCADENZA | IMPORTO (€) \$ | AZIONI |
|--------------------|-------------------------------------------------------------|-------------------------------|---------------|----------------|--------|
| 2021/22            | ASSICURAZIONE ALUNNI + EROGAZIONE LIBERALE - A.S. 2021/2022 | I.C. BOZZINI - FASANI - LUCER | A 31/12/2021  | 10,00          | <€     |
| 2021/22            | ASSICURAZIONE ATA a.s. 2021/2022                            | I.C. BOZZINI - FASANI - LUCER | A 31/12/2021  | 4,50           | <€     |
| 2021/22            | ASSICURAZIONE DOCENTI a.s. 2021/2022                        | I.C. BOZZINI - FASANI - LUCER | A 31/12/2021  | 4,50           | <€     |
|                    |                                                             |                               |               |                |        |
|                    |                                                             |                               | MPORTO (€)    | \$ AZI         | ONI    |

La finestra relativa all'inserimento ai dati per il pagamento è quella che permette di specificare i dati dell'alunno o del soggetto per cui si sta eseguento il versamente.

Bisogna fare attenzione nella compilazione dei campi sotto riportati, perché vanno inseriti i dati dell'ALUNNO e non quelli del genitore. I campi obbligatori sono contrassegnati dall'asterisco.

Controllare attentamente i dati relativi al:

- Codice Fiscale;
- Nome;
- Cognome;

Nel campo "IMPORTO" le famiglie troveranno l'importo impostato su € 10,00. Qualora non volessero versare il contributo volontario inseriranno, per ogni figlio, la quota assicurativa di € 4.50 per l'anno scolastico 2021/2022 così come deliberato dal Consiglio d'Istituto in data 11/09/2021 con delibera n. 8.

#### Questa operazione dovrà essere effettuata per ogni singlo alunno iscritto nell'Istituto.

€ 4,50 – Solo quota assicurativa

€ 10,00 – Quota assicurativa + contributo volontario

| Versament | i volontari - | inserimento | dati per il | l pagamento |
|-----------|---------------|-------------|-------------|-------------|
|-----------|---------------|-------------|-------------|-------------|

| Data scadenza:       | 31/12/2021                                     | Importo (€):       | 4,50 Nota i<br>10,00 | informativa:  | Quota assi        | curativa personale ATA a.s. 2021/ | 2022 Allegato informativa |
|----------------------|------------------------------------------------|--------------------|----------------------|---------------|-------------------|-----------------------------------|---------------------------|
| mpilare i campi s    | seguen <mark>t</mark> i con <mark>i</mark> dat | i dell'alunno o de | el soggetto per      | cui si sta es | seguendo il versa | amento                            |                           |
| Codice fiscale       | *                                              |                    |                      |               |                   | Nome *                            |                           |
| BCCRRPNIE            | LI PORA M                                      |                    |                      |               |                   | NOBERTO                           |                           |
| Cognome *            |                                                |                    |                      |               |                   |                                   |                           |
| BUCCOREL             | A                                              |                    |                      |               |                   |                                   |                           |
| Note                 |                                                |                    |                      |               |                   |                                   |                           |
| Assicurazion         | e personale AT/                                | A a.s. 2021/202    | 22                   |               |                   |                                   |                           |
| *<br>campi obbligato | ori.                                           |                    |                      |               |                   |                                   |                           |

A questo punto si può procedere ad effettuare il pagamento.

Il pagamento potrà essere effettuato procedendo con il pagamento immediato, oppure scaricando il documento di pagamento.

Nel primo caso, si accederà con le proprie credenziali SPID e si procederà al pagamento.

Nel caso in cui non si è in possesso di SPID o di Carta d'identità digitale, si potrà scaricare e stampare il documento di pagamento da esibire successivamente presso le tabaccherie e gli sportelli bancari autorizzati.

# Carrello Pagamenti

| CODICE AVVISO                                                                                                    | CAUSALE                                                                                                    | ALUNNO                                        | SCADENZA                                                   | BENEFICIARIO                                                                                                    | IMPORTO<br>(€)                                                                        | FLAG OPPOSIZIONE (*)                                                   | AZIONI |
|----------------------------------------------------------------------------------------------------|----------------------------------------------------------------------------------------------------|-----------------------------------------------|------------------------------------------------------------|----------------------------------------------------------------------------------------------------|---------------------------------------------------------------------------------------|------------------------------------------------------------------------|--------|
| A91017780718211102092938BABA9                                                                                                    | ASSICURAZIONE ATA a.s.<br>2021/2022                                                                                                    | BURGHNELA<br>RUBERTY                          | 31/12/2021                                                 | I.C. BOZZINI - FASANI -<br>LUCERA                                                                                                    | 4,50                                                                                  |                                                                        | Ô      |
| Pagamento online Procedi co (*) Selezionando il check il versar all'Agenzia delle Entrate per il 730 considerata solamente per i paga | on il pagamento immediato<br>nte esprime opposizione all'invio de<br>o precompilato. L'eventuale opposi<br>menti effettuati con modalità online | ei pagamenti<br>zione sarà<br>2.<br>Annulla p | Pagamen<br>Scarica il do<br>tramite ATM,<br>offrono il sen | Totale da<br>(esci<br>to offline<br>Scarica documen<br>Scarica documen<br>cumento per pagare presso le<br>sportelli, APP su smartphone e<br>vizio a pagamento. | pagare in eu<br>uso commissio<br>to di pagame<br>ricevitorie, i ta<br>e tablet o pres | ni) 4,50<br>nto<br>baccai e le banche adere<br>so altri prestatori che | nti    |

Optando con "PROCEDI CON IL PAGAMENTO IMMEDIATO" si aprirà la pagina PAGOPA per proseguire con il pagamento.

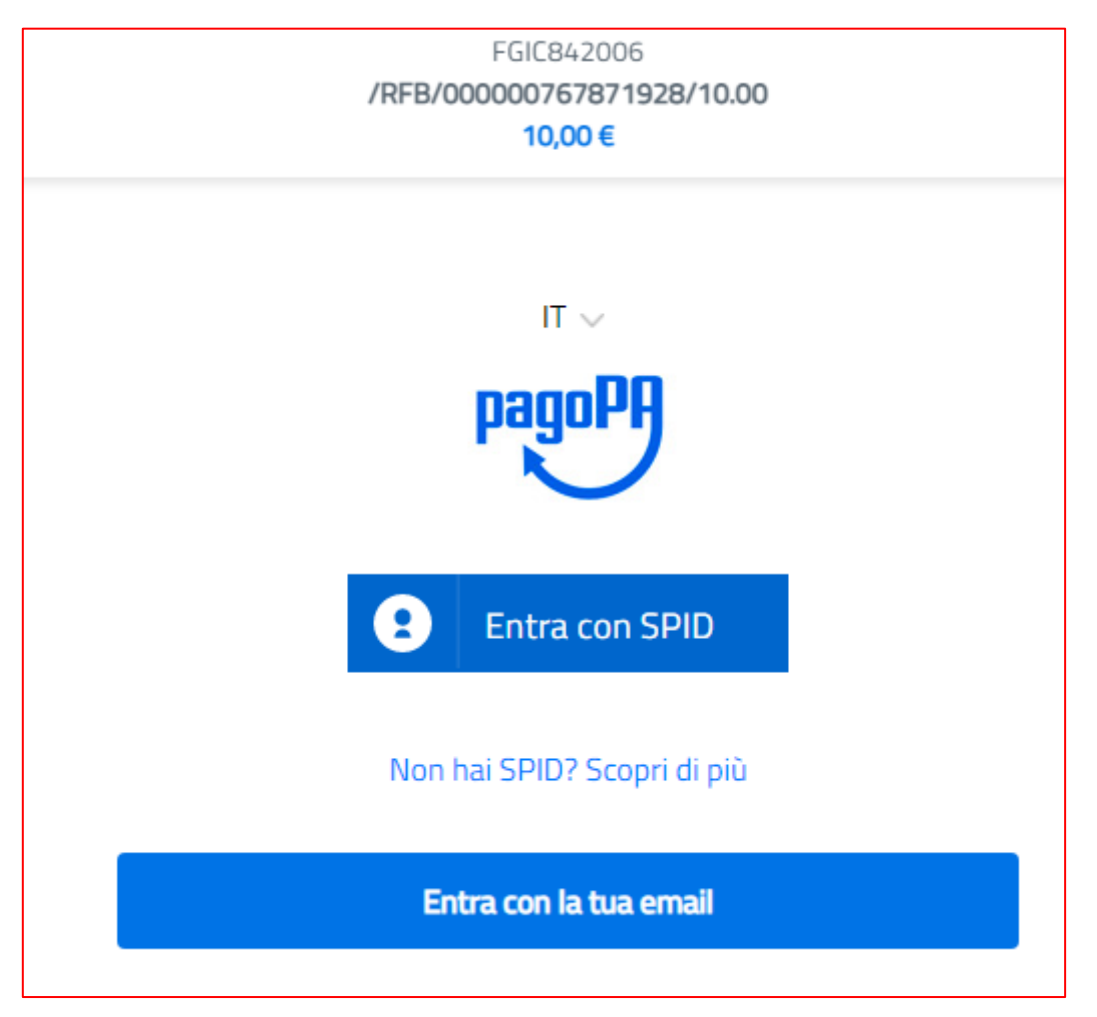

Se si sceglie di scaricare il documento di pagamento predisposto dal sistema, verrà salvato sul proprio computer e/o dispositivo "MOBILE" il file in formato "PDF" da stampare o salvare il documento che riporta la codifica BAR-Code, QR-Code degli avvisi selezionati ed eseguire il pagamento presso tabaccherie, sportelli bancari autorizzati o altri PSP.

ESEMPIO DI PAGAMENTO CON LA SCELTA DI "SCARICARE IL DOCUMENTO DI PAGAMENTO".

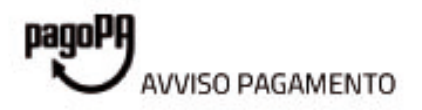

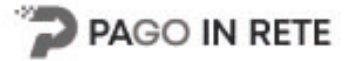

# ASSICURAZIONE ALUNNI + EROGAZIONE LIBERALE - A.S. 2021/2022

ENTE CREDITORE Cod. Fiscale 91017780718

### I.C. BOZZINI - FASANI - LUCERA

L'utente può richiedere assistenza al numero 0809267603 nei giorni feriali dal lunedi al venerdi dalle 08:00 alle 18:30

QUANTO E QUANDO PAGARE?

## 10.00 Euro entro il 31/12/2021

#### Puoi pagare con una unica rata

L'importo è aggiornato automaticamente dal sistema e potrebbe subire variazioni per eventuali sgravi, note di credito, indennità di mora, sanzioni o interessi, ecc. Un operatore, il sito o l'app che userai ti potrebbero quindi chiedere una cifra diversa da quella qui indicata.

DESTINATARIO AVVISO Cod. Fiscale XXX-XXX-XXX-XXX

#### NOME E COGNOME

DOVE PAGARE? Lista canali di pagamento su www.pagopa.gov.it

#### PAGA SUL SITO O CON LE APP

Collegandoti al sito del MIUR oppure collegandoti al sito della tua Banca o degli altri canali di pagamento. Potrai pagare con carte, conto corrente, CBILL

#### PAGA SUL TERRITORIO

in tutti gli Uffici Postali, in Banca, in Ricevitoria, dal Tabaccaio, al Bancomat, al Supermercato. Potral pagare in contanti, con carte o conto corrente.

| A  | 3.  |
|----|-----|
| 20 | 21  |
| 0  |     |
| V  | (0) |

## Utilizza la porzione di avviso relativa al canale di pagamento che preferisci.

#### BANCHE E ALTRI CANALI

Qui accanto trovi il codice QR e il codice interbancario CBILL per pagare attraverso il circuito bancario e gli altri canali di pagamento abilitati.

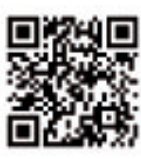

#### Destinatario NOME E COGNOME

Ente Creditore I.C. BOZZINI - FASANI - LUCERA Furn 10.00 Oggetto del pagamento ASSICURAZIONE ALUNNI + EROGAZIONE LIBERALE - A.S. 2021/2022

Codice CBILL BLPEF Codice Avviso XXXX XXXX XXXX XXXX XXX

RATA UNICA entro il 31/12/2021

Cod. Fiscale Ente Creditore 91017780718